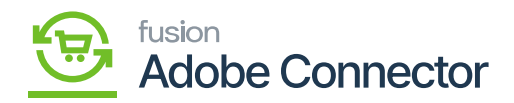

## Mapping Customer Groups

Customer Groups in Magento can be mapped to Customer Classes and Customer Price Classes in Acumatica. To begin, navigate to the Kensium A-M Connector workspace in Magento and click Customer Group in the Mapping section. Customer groups must be mapped to ensure customer syncs will properly occur between Acumatica and Magento.

## **Steps to follow:**

- 1. Select the Store View.
- 2. Click Update Customer Class.
- 3. Click Update Customer Price Class.
- 4. Click Map Customer Groups.
  - a. A popup will render to create a new mapping relationship between Magento and Acumatica Customer Group data.
- 5. Select a Magento Customer Group.
- 6. Select an Acumatica Customer Class.
- 7. Select an Acumatica Customer Price Class.
  - a. If adding multiple relationships, click Add and a second line will render to map additional relationships.
- 8. Click Save.

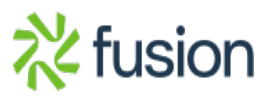

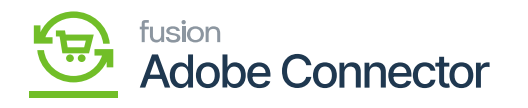

| Δ           | Kensium A-M Connecto    | r                     |                     |                            | ×   | Viev     | v Details – S | ystem Messages: 1 | • |
|-------------|-------------------------|-----------------------|---------------------|----------------------------|-----|----------|---------------|-------------------|---|
| DASHBOARD   |                         |                       |                     |                            |     |          | Q             | 🏚 💄 ashaa         | • |
| \$<br>SALES | Acumatica Endpoint URLs | Category              | Orders              | About                      | арг | bing     | Map Cate      | gory Attributes   |   |
| •           | Basic Configuration     | Customer              | Returns             | Documentation <sup>a</sup> |     |          |               |                   | - |
|             | Sync Configuration      | Customer Group        |                     | Support                    |     |          |               |                   |   |
| KENSIUM A-M | Export Setup            | Order Status          |                     |                            |     |          |               |                   |   |
| ÷           | Import Setup            | Payment Method        | Queue Status        |                            | 5   | • D      | efault View   | Columns           | • |
|             | Sync Rules              | Product               | Consumer Management |                            |     | per page | <             | 1 of 1            | > |
| MARKETING   |                         | Tax Category          |                     |                            |     |          | Store View    |                   |   |
| CONTENT     |                         | Shipping Method (A>M) |                     |                            |     |          | All Store Vi  | ews               |   |
| d.          |                         | Shipping Method (M>A) | Admin Logs          |                            |     |          | All Store Vi  | ews               |   |
|             |                         | Stores - Branches     | Bulk Action Logs    |                            |     |          | All Store Vi  | ews               |   |
| STORES      |                         |                       | Connector Sync Logs |                            |     |          | All Store Vi  | ews               |   |
| SYSTEM      |                         |                       |                     |                            |     |          | All Store Vi  | ews               |   |
|             |                         |                       |                     |                            |     |          | All Store Vi  | ews               |   |

## Customer Group Mapping the A-M Connector

| Δ                        | ✓ Ta:                                                      | sk "Rule processing: 2,3": 1 item(s) have been successfully u | View Details System Messages: 1 | •                              |   |  |  |
|--------------------------|------------------------------------------------------------|---------------------------------------------------------------|---------------------------------|--------------------------------|---|--|--|
|                          | Cust                                                       | Customer Group Mapping                                        | Customer Group Mapping          |                                |   |  |  |
| DASHBOARD                |                                                            | Magento Customer Group                                        | Acumatica Customer Class        | Acumatica Customer Price Class |   |  |  |
| <b>S</b> ALES            |                                                            | Please Select 🔹                                               | Please Select                   | Please Select  ustomer Groups  |   |  |  |
| CATALOG                  |                                                            | ADD                                                           |                                 |                                |   |  |  |
| KENSIUM A-M<br>CONNECTOR | 0                                                          | rs 🕇                                                          |                                 |                                |   |  |  |
|                          |                                                            |                                                               |                                 | • 🏘 Columns •                  | r |  |  |
| By:                      | Actions       4 records found      50      per page      C |                                                               |                                 |                                |   |  |  |
| MARKETING                |                                                            | Magento Customer Group                                        | Acumatica Customer Class        | Acumatica Customer Price Class |   |  |  |
| CONTENT                  |                                                            | Retailer                                                      | INTERCO                         | INTERCO                        |   |  |  |
|                          |                                                            | Wholesale                                                     | INTL                            | WHOLESALE                      |   |  |  |
|                          |                                                            | NOT LOGGED IN                                                 | KEY                             | RETAIL                         |   |  |  |
| STORES                   |                                                            | General                                                       | LOCAL                           | WHOLESALE                      |   |  |  |
| SYSTEM                   |                                                            |                                                               |                                 |                                |   |  |  |
| ~                        |                                                            |                                                               |                                 |                                |   |  |  |

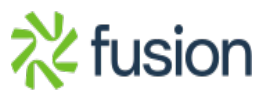

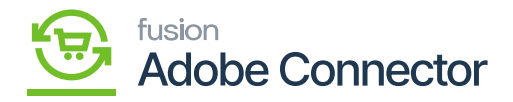

**Customer Group Mapping** 

After entering the value, click on **[Save]** to complete the customer group mapping.

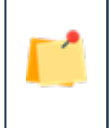

Customer Classes and Customer Price Classes can only be used within one mapping. The connector will not recognize multiple mappings for a single customer or customer price class.

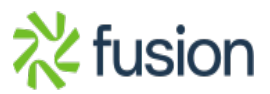